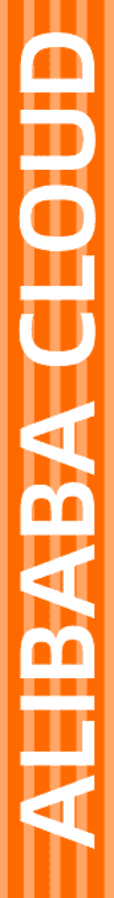

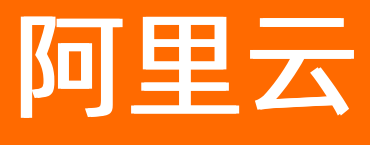

# loT设备身份认证 最佳实践

文档版本: 20201221

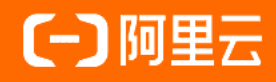

## 法律声明

阿里云提醒您在阅读或使用本文档之前仔细阅读、充分理解本法律声明各条款的内容。 如果您阅读或使用本文档,您的阅读或使用行为将被视为对本声明全部内容的认可。

- 您应当通过阿里云网站或阿里云提供的其他授权通道下载、获取本文档,且仅能用 于自身的合法合规的业务活动。本文档的内容视为阿里云的保密信息,您应当严格 遵守保密义务;未经阿里云事先书面同意,您不得向任何第三方披露本手册内容或 提供给任何第三方使用。
- 未经阿里云事先书面许可,任何单位、公司或个人不得擅自摘抄、翻译、复制本文 档内容的部分或全部,不得以任何方式或途径进行传播和宣传。
- 由于产品版本升级、调整或其他原因,本文档内容有可能变更。阿里云保留在没有 任何通知或者提示下对本文档的内容进行修改的权利,并在阿里云授权通道中不时 发布更新后的用户文档。您应当实时关注用户文档的版本变更并通过阿里云授权渠 道下载、获取最新版的用户文档。
- 4. 本文档仅作为用户使用阿里云产品及服务的参考性指引,阿里云以产品及服务的"现状"、"有缺陷"和"当前功能"的状态提供本文档。阿里云在现有技术的基础上尽最大努力提供相应的介绍及操作指引,但阿里云在此明确声明对本文档内容的准确性、完整性、适用性、可靠性等不作任何明示或暗示的保证。任何单位、公司或个人因为下载、使用或信赖本文档而发生任何差错或经济损失的,阿里云不承担任何法律责任。在任何情况下,阿里云均不对任何间接性、后果性、惩戒性、偶然性、特殊性或刑罚性的损害,包括用户使用或信赖本文档而遭受的利润损失,承担责任(即使阿里云已被告知该等损失的可能性)。
- 5. 阿里云网站上所有内容,包括但不限于著作、产品、图片、档案、资讯、资料、网站架构、网站画面的安排、网页设计,均由阿里云和/或其关联公司依法拥有其知识产权,包括但不限于商标权、专利权、著作权、商业秘密等。非经阿里云和/或其关联公司书面同意,任何人不得擅自使用、修改、复制、公开传播、改变、散布、发行或公开发表阿里云网站、产品程序或内容。此外,未经阿里云事先书面同意,任何人不得为了任何营销、广告、促销或其他目的使用、公布或复制阿里云的名称(包括但不限于单独为或以组合形式包含"阿里云"、"Aliyun"、"万网"等阿里云和/或其关联公司品牌,上述品牌的附属标志及图案或任何类似公司名称、商号、商标、产品或服务名称、域名、图案标示、标志、标识或通过特定描述使第三方能够识别阿里云和/或其关联公司)。
- 6. 如若发现本文档存在任何错误,请与阿里云取得直接联系。

# 通用约定

| 格式          | 说明                                     | 样例                                        |
|-------------|----------------------------------------|-------------------------------------------|
| ⚠ 危险        | 该类警示信息将导致系统重大变更甚至故<br>障,或者导致人身伤害等结果。   | ⚠ 危险 重置操作将丢失用户配置数据。                       |
| ▲ 警告        | 该类警示信息可能会导致系统重大变更甚<br>至故障,或者导致人身伤害等结果。 | 警告<br>重启操作将导致业务中断,恢复业务<br>时间约十分钟。         |
| 〔) 注意       | 用于警示信息、补充说明等,是用户必须<br>了解的内容。           | 大意<br>权重设置为0,该服务器不会再接受新<br>请求。            |
| ? 说明        | 用于补充说明、最佳实践、窍门等,不是<br>用户必须了解的内容。       | ⑦ 说明<br>您也可以通过按Ctrl+A选中全部文件。              |
| >           | 多级菜单递进。                                | 单击设置> 网络> 设置网络类型。                         |
| 粗体          | 表示按键、菜单、页面名称等UI元素。                     | 在 <b>结果确认</b> 页面,单击 <b>确定</b> 。           |
| Courier字体   | 命令或代码。                                 | 执行 cd /d C:/window 命令,进入<br>Windows系统文件夹。 |
| 斜体          | 表示参数、变量。                               | bae log listinstanceid                    |
| [] 或者 [alb] | 表示可选项,至多选择一个。                          | ipconfig [-all -t]                        |
| {} 或者 {a b} | 表示必选项,至多选择一个。                          | switch {act ive st and}                   |

# 目录

| 1.使用ID <sup>2</sup> -KM Demo试用ID <sup>2</sup> | 05 |
|-----------------------------------------------|----|
| 2.Link SDK v3.x 集成ID <sup>2</sup>             | 07 |

# 1.使用ID<sup>2</sup>-KM Demo试用ID<sup>2</sup>

本文介绍如何使用ID<sup>2</sup>-KM Demo试用ID<sup>2</sup>。

ID<sup>2</sup>-KM Demo可实现基于ID<sup>2</sup>的应用和业务的前期调试。使用时ID<sup>2</sup>密钥预置在固件中,不需要烧录ID<sup>2</sup>和HAL 接口的对接。

### 方案一:在第三方OS中使用ID<sup>2</sup>-KM Demo

- 1. 获取ID<sup>2</sup>-KM Demo源码。
- 2. 参考在Link Kit SDK上适配ID<sup>2</sup>-KM进行设备端适配。

⑦ 说明 不需要烧录ID<sup>2</sup>和对接HAL接口。

3. 登录物联网设备身份认证获取调试类ID<sup>2</sup>。

⑦ 说明 调试 ID<sup>2</sup>的密钥类型选择AES。

4. 预置调试类ID<sup>2</sup>。

在km\_demo.c(irot/demo)中导入获取的调试ID<sup>2</sup>。

| 10       | #define | ID2 ID      | "OCOFFEFemeles of the second of "                                                                               |
|----------|---------|-------------|----------------------------------------------------------------------------------------------------|
| 11       | #define | ID2_KEY     | "etca.d.o.a.d.o.a.d.o.a.d.o.a.d.o.a.d.o.a.d.o.a.d.o.a.d.o.a.d.o.a.d.o.a.d.o.a.d.o.a.d.o.a.d.o.a.d.o.a.d.o.a.d.o |
| 12<br>13 | #define | ID2 LEN     | 24                                                                                                    |
| 14       | #define | MAX_KEY_LEN | 32                                                                                                    |
| 15       |         |             |                                                                                                    |

⑦ 说明 预制密钥ID2\_KEY必须是hex-string格式。

- 5. 生成调试固件。
  - i. 重新编译生成KM Demo库 libkm.a 。
  - ii. 使用ID<sup>2</sup>-KM Demo库替换系统中的KM库,重新编译生成固件。

### 方案二:在AliOS Things中使用ID<sup>2</sup>-KM Demo

1. 登录物联网设备身份认证获取调试类ID<sup>2</sup>。

⑦ 说明 调试 ID<sup>2</sup>的密钥类型选择AES。

2. 预置调试ID<sup>2</sup>。

在km\_demo.c (secrutiy/irot/demo) 中导入获取的调试ID<sup>2</sup>。

| 10 | #define | ID2 ID      | "ODOFFEPPPPPPPPPPPPPPPPPPPPPPPPPPPPPPPPPP | "0.040                    |
|----|---------|-------------|-------------------------------------------|---------------------------|
| 11 | #define | ID2_KEY     | "efcacoustants 1                          | 332736990598a452ffe33a97" |
| 12 | #define | ID2 LEN     |                                           | 24                        |
| 14 | #define | MAX_KEY_LEN |                                           | 32                        |

⑦ 说明 预制密钥ID2\_KEY必须是hex-string格式。

- 3. 生成调试固件。
  - i. 在 security/irot/aos.mk 中配置载体为libkm\_demo。

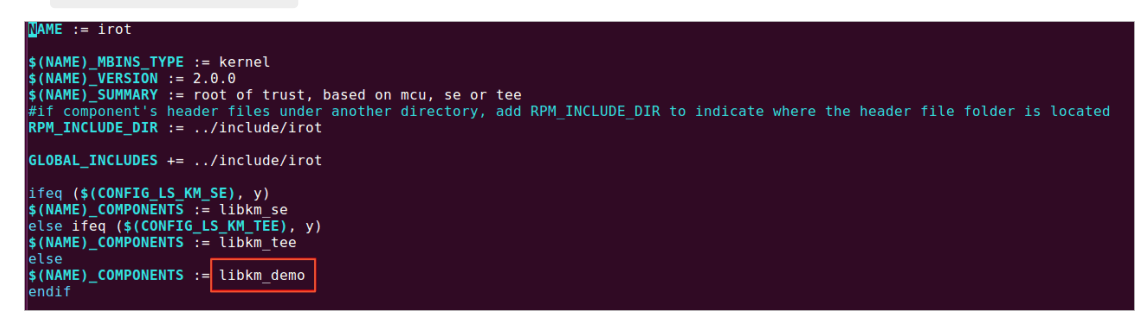

ii. 重新编译生成调试固件。

# 2.Link SDK v3.x 集成ID<sup>2</sup>

本文介绍Link SDK v3.x 集成ID<sup>2</sup>的操作步骤和示例代码的运行过程。

Link SDK v3.x 集成ID<sup>2</sup>原理如下图所示。

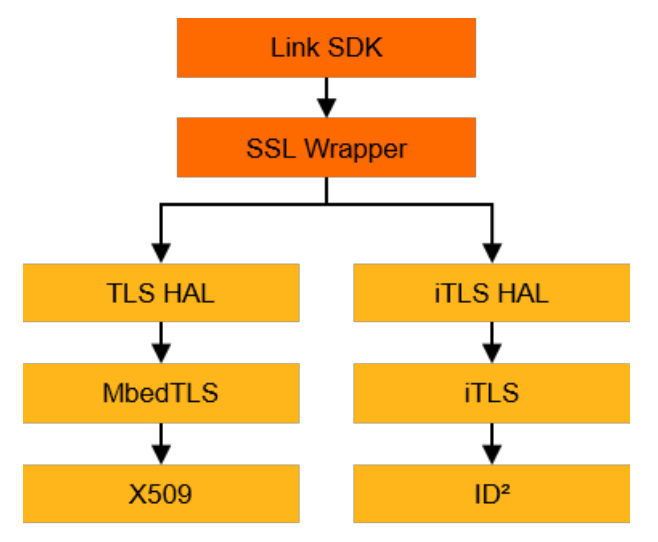

### 操作步骤

- 1. 基于Link SDK代码抽取机制,完成SDK功能代码的抽取和HAL接口适配。
- 2. 移植安全连接协议ITLS和ID<sup>2</sup>至目标平台。其中,OSA和HAL需要厂商根据接口进行适配;其他模块,由 厂商提供编译工具,阿里云IoT进行适配。移植全流程如下图。

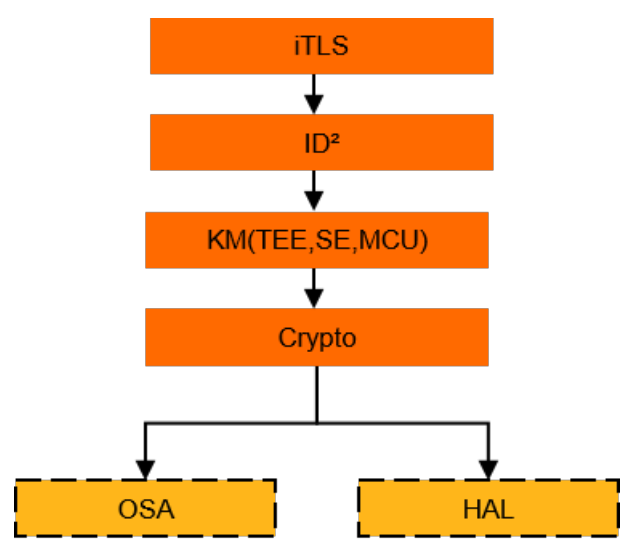

3. 适配Link SDK的HAL\_Crypt\_xxx。适配过程中可调用ID<sup>2</sup>中的Crypto模块,示例代码如下:

#include "infra\_compat.h"
#include "ali\_crypto.h"
#define AES\_BLOCK\_SIZE 16
#define KEY\_LEN 16 // aes 128 cbc
#define p\_aes128\_t p\_HAL\_Aes128\_t
#define PLATFORM\_AES\_ENCRYPTION HAL\_AES\_ENCRYPTION
#define PLATFORM\_AES\_DECRYPTION HAL\_AES\_DECRYPTION

```
void *HAL_Malloc(uint32_t size);
void HAL_Free(void *ptr);
p_HAL_Aes128_t HAL_Aes128_Init(
    const uint8_t *key,
    const uint8_t *iv,
    AES_DIR_t dir)
{
 ali_crypto_result result;
 void *
          aes_ctx;
 size_t
           aes_ctx_size, alloc_siz;
 uint8_t * p;
 bool
           is_en = true; // encrypto by default
 if (dir == PLATFORM_AES_DECRYPTION) {
   is_en = false;
 }
 result = ali_aes_get_ctx_size(AES_CBC, &aes_ctx_size);
 if (result != ALI_CRYPTO_SUCCESS) {
   HAL_Printf("get ctx size fail(%08x)", result);
   return NULL;
 }
 alloc_siz = aes_ctx_size + KEY_LEN * 2 + sizeof(bool);
 aes_ctx = HAL_Malloc(alloc_siz);
 if (aes_ctx == NULL) {
   HAL_Printf("kmalloc(%d) fail", (int)aes_ctx_size);
   return NULL;
 }
 memset(aes_ctx, 0, alloc_siz);
 p = (uint8_t *)aes_ctx + aes_ctx_size;
 memcpy(p, key, KEY_LEN);
 p += KEY_LEN;
 memcpy(p, iv, KEY_LEN);
 p += KEY_LEN;
 *((bool *)p) = is_en;
 return aes_ctx;
}
int HAL_Aes128_Destroy(p_HAL_Aes128_t aes)
{
 if (aes) {
   HAL_Free(aes);
 }
```

```
return 0;
}
static int platform_aes128_encrypt_decrypt(p_HAL_Aes128_t aes_ctx,
                   const void *src, size_t siz,
                   void *dst, aes_type_t t)
{
  ali_crypto_result result;
  size_t
             dlen, in_len = siz, ctx_siz;
  uint8 t*
               p, *key, *iv;
  bool
             is_en;
  if (aes_ctx == NULL) {
    HAL_Printf("platform_aes128_encrypt_decrypt aes_ctx is NULL");
    return -1;
  }
  result = ali_aes_get_ctx_size(AES_CBC, &ctx_siz);
  if (result != ALI_CRYPTO_SUCCESS) {
    HAL_Printf("get ctx size fail(%08x)", result);
    return 0;
  }
  p = (uint8_t *)aes_ctx + ctx_siz;
  key = p;
  p += KEY_LEN;
  iv = p;
  p += KEY_LEN;
  is_en = *((uint8_t *)p);
  in_len <<= t == AES_CBC ? 4 : 0;
  dlen = in len;
  result = ali_aes_init(t, is_en, key, NULL, KEY_LEN, iv, aes_ctx);
  if (result != ALI_CRYPTO_SUCCESS) {
    HAL_Printf("ali_aes_init fail(%08x)", result);
    return 0;
  }
  result = ali_aes_finish(src, in_len, dst, &dlen, SYM_NOPAD, aes_ctx);
  if (result != ALI_CRYPTO_SUCCESS) {
    HAL_Printf("aes_finish fail(%08x)", result);
    return -1;
 }
 return 0;
}
int HAL_Aes128_Cbc_Encrypt(
     p_HAL_Aes128_t aes,
```

```
const void *src,
     size_t blockNum,
     void *dst)
{
 return platform_aes128_encrypt_decrypt(aes, src, blockNum, dst, AES_CBC);
}
int HAL_Aes128_Cbc_Decrypt(
     p_HAL_Aes128_t aes,
    const void *src,
    size_t blockNum,
     void *dst)
{
 return platform_aes128_encrypt_decrypt(aes, src, blockNum, dst, AES_CBC);
}
int HAL_Aes128_Cfb_Encrypt(
     p_HAL_Aes128_t aes,
     const void *src,
    size_t length,
     void *dst)
{
 return platform_aes128_encrypt_decrypt(aes, src, length, dst, AES_CFB128);
}
int HAL_Aes128_Cfb_Decrypt(
    _IN_ p_HAL_Aes128_t aes,
     _IN_ const void *src,
    _IN_ size_t length,
     _OU_ void *dst)
{
 return platform_aes128_encrypt_decrypt(aes, src, length, dst, AES_CFB128);
}
```

```
4. 适配Link SDK的SSL HAL。
```

```
i. 添加HAL_TLS_itls.c和HAL_DTLS_itls.c至eng/wrappers/tls目录。
```

```
ii. 删除eng/wrappers/tls目录下的HAL_TLS_mbedtls.c和HAL_DTLS_mbedtls.c文件。
```

5. 集成Link SDK ID<sup>2</sup>库。

```
i. 添加头文件和静态库。
```

添加ID<sup>2</sup>相关头文件到eng/wrappers/include目录。

添加ID<sup>2</sup>相关静态库release/lib目录。

ii. 修改编译脚本Makefile。

链接ID<sup>2</sup>相关的静态库。

CFLAGS += -DSUPPORT\_ITLS

LDFLAGS += -L./release/lib -litls -lid2 -lkm -licrypt -lls\_hal -lls\_osa

移除默认mbedtls模块的链接。

WRAPPER\_IMPL\_C := \$(shell find \$(SRCDIR) -name "\*.c" -path "\*wrappers\*" -not -path "\*mbedtls\*")

#### 运行示例代码

1. 在 wrappers/os/xxx/HAL\_OS\_xxx.c 中设置参数值,如下所示。

char\_product\_key[IOTX\_PRODUCT\_KEY\_LEN + 1] = "a1MZxOd\*\*\*\*"; char\_product\_secret[IOTX\_PRODUCT\_SECRET\_LEN + 1] = "h4l4dneEFp7E\*\*\*\*"; char\_device\_name[IOTX\_DEVICE\_NAME\_LEN + 1] = "test\_01"; char\_device\_secret[IOTX\_DEVICE\_SECRET\_LEN + 1] = "t9G\*\*\*\*\*";

⑦ 说明 product\_key和product\_secret在产品创建(选择开通ID<sup>2</sup>服务)时生成; device\_name 设备编号,使用ID<sup>2</sup>服务时,由厂商自行确定,需保证产品维度内的唯一性; device\_secret设备密 钥,使用ID<sup>2</sup>服务时,可设置为任意合法的字符串。

#### 2. 在样例程序中, 配置ID<sup>2</sup>服务。

以examples/mqtt\_example.c为例。

```
/**
 *
 *
 MQTT connect hostname string
 *
 * MQTT server's hostname can be customized here
 *
 * default value is ${productKey}.iot-as-mqtt.cn-shanghai.aliyuncs.com
 */
 /* mqtt_params.host = "something.iot-as-mqtt.cn-shanghai.aliyuncs.com"; */
char host[64] = {0};
HAL_Snprintf(host, 64, "%s.itls.cn-shanghai.aliyuncs.com", DEMO_PRODUCT_KEY);
mqtt_params.host = host;
mqtt_params.port = 1883;
mqtt_params.customize_info = "authtype=id2";
```

3. 在SDK根目录,执行make命令,完成样例程序的编译。

make clean make

4. 在已烧录ID<sup>2</sup>的设备上运行样例程序mqtt example。确认运行日志如下。

```
[inf] Connecting to /a1WO4Z9****.itls.cn-shanghai.aliyuncs.com/1883...
[inf] ok
[inf] . Setting up the SSL/TLS structure...
[inf] ok
<LS_LOG> ID2 Client Version: 0x00020000
<LS_LOG> ID2 Client Build Time: Sep 26 2019 15:29:43
<LS_LOG> -----
<LS_LOG> CONFIG_ID2_DEBUG is not defined!
<LS_LOG> CONFIG_ID2_OTP is defined!
<LS_LOG> CONFIG_ID2_KEY_TYPE: ID2_KEY_TYPE_AES
<LS_LOG>-----
[inf] Performing the SSL/TLS handshake...
<LS_LOG> id2_client_get_id 655: ID2: 00FFFFFFFFFFFFFFFF20A1C****
<LS_LOG> mbedtls_parse_auth_code_ext 407: . Verify iTLS Server authCode OK!
[inf] ok
••••
<{
< "message": "hello!"
< }
example_message_arrive|031 :: Message Arrived:
example_message_arrive|032 :: Topic : /a1WO4Z9****/example1/user/get
example_message_arrive|033 :: Payload: {"message":"hello!"}
```

### ID<sup>2</sup>相关调试

• ITLS建连失败时,首先通过查看消息警告(alert message)进行问题排查。

[inf] Connecting to /a1WO4Z9\*\*\*\*.itls.cn-shanghai.aliyuncs.com/1883... [inf] ok [inf] . Setting up the SSL/TLS structure... [inf] ok <LS\_LOG> ID2 Client Version: 0x00020000 <LS\_LOG> ID2 Client Build Time: Sep 26 2019 15:29:43 <LS\_LOG> -----<LS\_LOG> CONFIG\_ID2\_DEBUG is not defined! <LS\_LOG> CONFIG\_ID2\_OTP is defined! <LS\_LOG> CONFIG\_ID2\_KEY\_TYPE: ID2\_KEY\_TYPE\_AES <LS LOG>-----[inf] Performing the SSL/TLS handshake... <LS\_LOG> id2\_client\_get\_id 655: ID2: 00FFFFFFFFFFFFFF6F6F67A\*\*\*\* <LS\_LOG> mbedtls\_ssl\_handle\_message\_type 4194: got an alert message, type: [2:162] [err] failed ! mbedtls\_ssl\_handshake returned -0x7780 上述样例日志中,2表示FATAL类型的警告,162表示消息警告类型。ITLS常见的错误警告类型如下表:

| 错误码 | 错误信息                                      |
|-----|-------------------------------------------|
| 0   | Peer close notify                         |
| 10  | Unexpected message                        |
| 20  | Bad record mac                            |
| 50  | Decode error                              |
| 51  | Decryption error                          |
| 110 | Unsupported extension                     |
| 160 | ID2 generic error                         |
| 161 | ID2 no quota                              |
| 162 | ID2 is not exist                          |
| 163 | ID2 authcode is invalid                   |
| 164 | ID2 has not been activated                |
| 165 | The timestamp used in authcode is expired |
| 166 | ID2 challenge is invalid                  |
| 167 | Not support this operation                |

| 错误码 | 错误信息                                                         |
|-----|--------------------------------------------------------------|
| 168 | ID2 has been suspended                                       |
| 169 | ID2 has been discarded                                       |
| 170 | Permission denied, id2 has been blinded to other product key |
| 171 | Product key is invalid                                       |
| 172 | Product key is not exist                                     |
| 173 | ID2 server is busy                                           |
| 174 | The device fingerprint is invalid                            |
| 175 | The device fingerprint is duplicated                         |
| 176 | ID2 server random is invalid                                 |
| 177 | Hash type used in authcode generated is invalid              |
| 178 | ID2 key type is invalid                                      |

#### • 若通过查看消息警告不能确定错误原因,可使用iTLS和ID<sup>2</sup>调试版本进行调试。

i. 使用iTLS和ID<sup>2</sup>调试库替换SDK中的正式库。

ii. 在HAL\_xx\_itls.c中配置调试级别宏(DEBUG\_LEVEL)。

/\*< set debug log level, 0 close\*/ #define DEBUG\_LEVEL 0

上述样例中0表示No debug,日志关闭,只有极少错误信息输出。

#### DEBUG\_LEVEL参数说明如下:

| 参数值 | 描述                            |
|-----|-------------------------------|
| 0   | No debug,日志关闭,只有极少错误信息输出。     |
| 1   | Error, 错误日志。                  |
| 2   | State change, 错误日志和状态日志。      |
| 3   | Informational,错误日志、状态日志和调试日志。 |
| 4   | Verbose,输出所有日志。               |